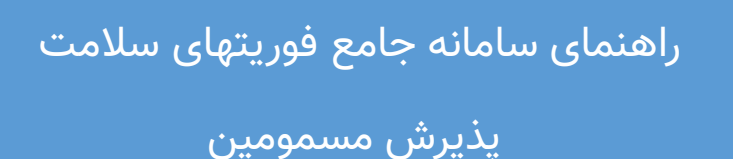

## الف) ورود به سامانه https://isss-phcportal.mui.ac.ir

جهت ورود به سامانه ، آدرس سامانه جامع فوریتهای سلامت مربوط به دانشگاه علوم پزشکی اصفهان را در مرورگر وارد نموده.صفحه زیر به عنوان صفحه ورود به سامانه نمایش داده میشود.(ترجیحا از مرورگرهای کروم و فایرفاکس استفاده نمایید).

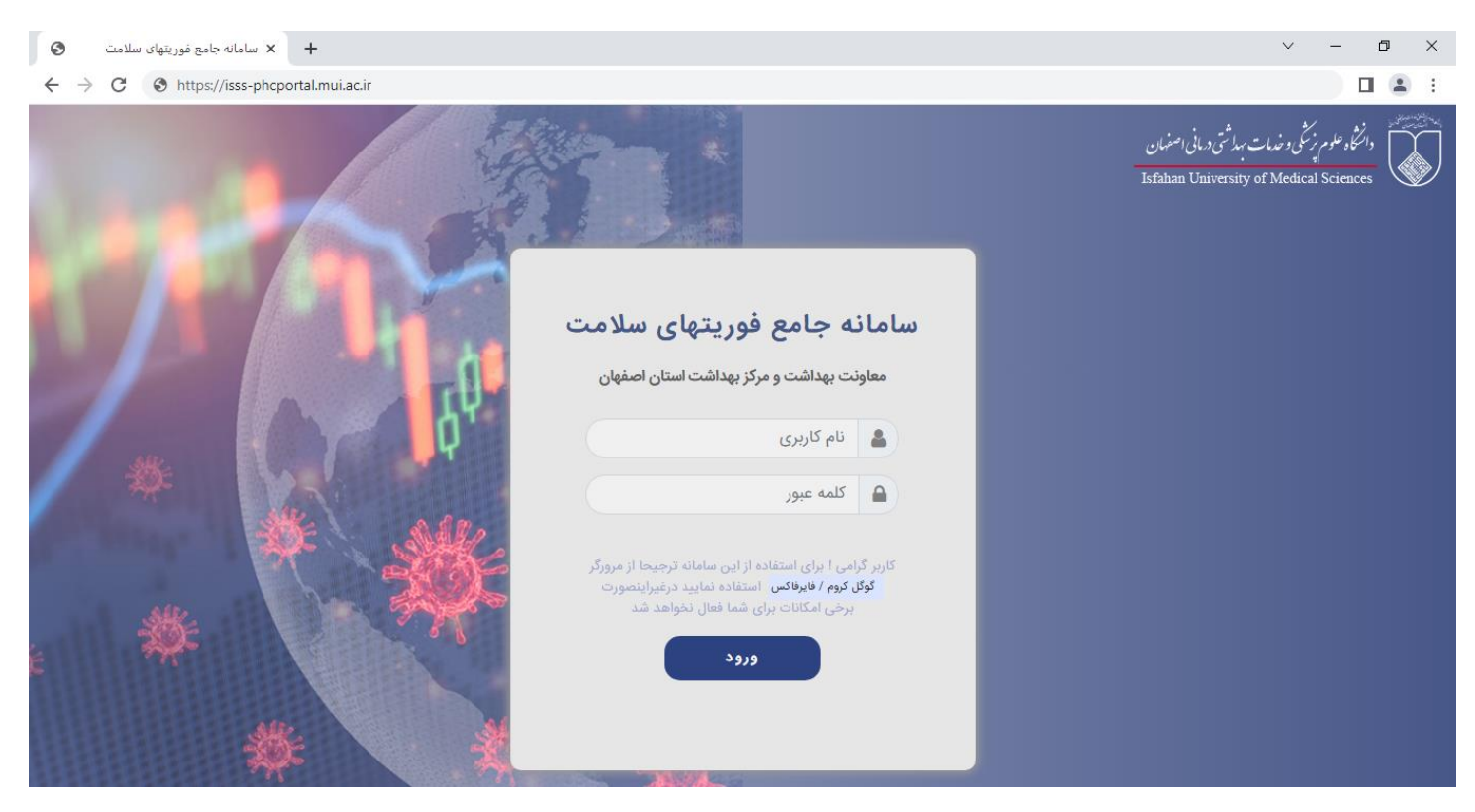

نام کاربری و کلمه عبور را وارد کرده و دکمه ورود را کلیک کنید( توجه داشته باشید تنها افرادی که قبلا در سامانه ثبت نام شده باشند مجوز ورود به سامانه را دارند).

### ب) ورود به لیست پذیرش

پس از ورود به صفحه اصلی سامانه ، از منوی سمت راست ، منوی"**کارتابل پذیرش**" و از زیرمنوهای بازشده ، گزینه ی "**پذیرش مسمومین**" را انتخاب و به لیست پذیرش مسمومین وارد شوید.

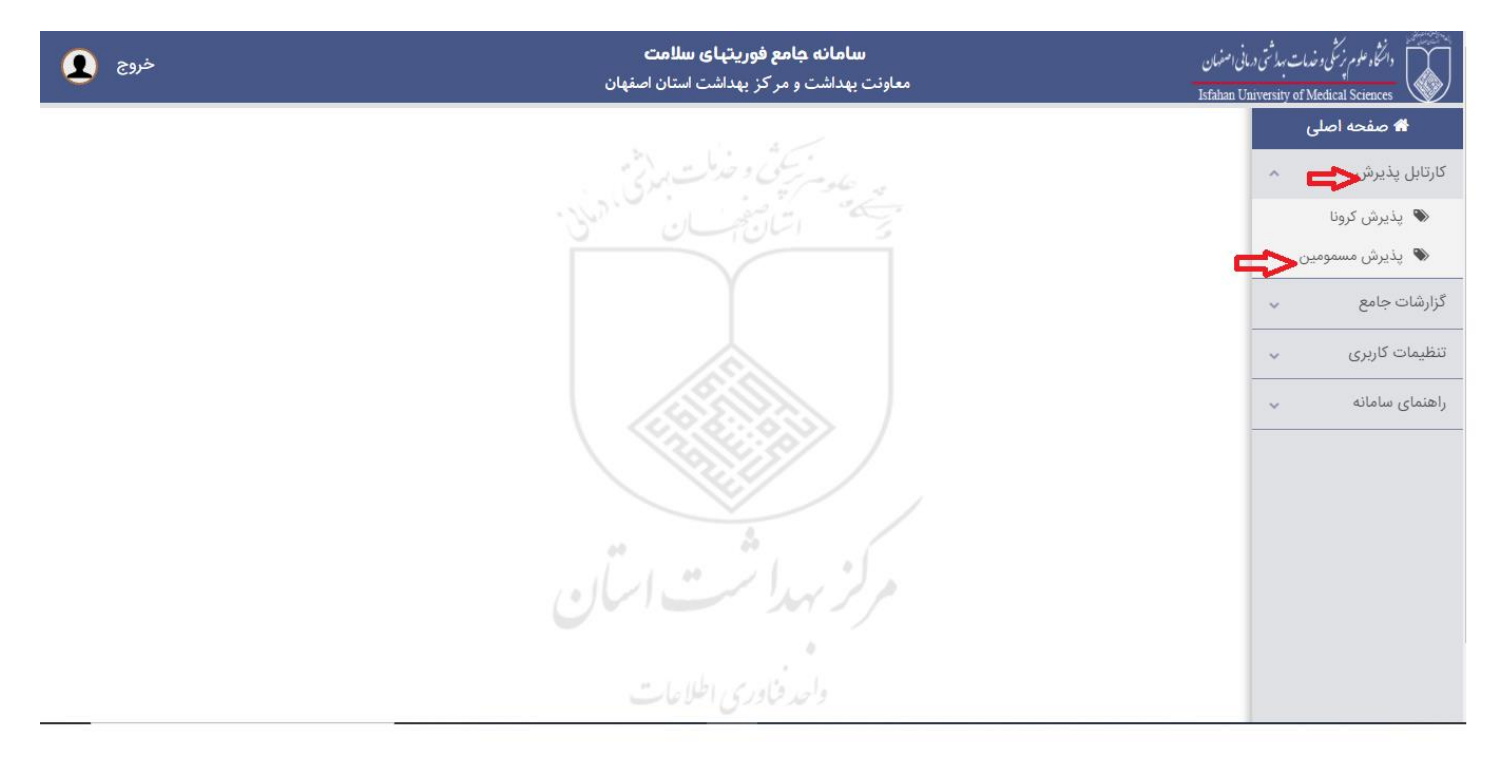

### ج) لیست پذیرش مسمومین

در این لیست کلیه پذیرشهای مسمومین که تاکنون در این مرکز ثبت شده است را نمایش می دهد.

| 00                             |                     |                   |                                           | - 2                   | ر نور و علی اصغر اصفهار     | ستان ، بیمارستان    | ستومين بنمار                    | ليست يذيرش ،                        |      | 🖨 صلحه اصلی   |
|--------------------------------|---------------------|-------------------|-------------------------------------------|-----------------------|-----------------------------|---------------------|---------------------------------|-------------------------------------|------|---------------|
|                                |                     |                   |                                           |                       |                             |                     |                                 |                                     | -    | تارتابل يذيرش |
| الليه يديرش ها الليام به يافتن | اب الزينة "جستجو در | و ((برش با و الله | اهده موارد قبل از هفته اخیر از بخش قیلا   | ر بالندر به منظور مشا | نه اخیر و بستری های کلونی م | نن های سریایی یک هه | ن جاری تنامل پذیر:<br>بغرمایید. | لاربر کرامیا ایسا<br>پذیرش مورد نظر | -    | بزارشات جامع  |
|                                | راساير تنبغام       | شماره همراه       | نام مدرسه                                 | سن بيطر               | تام يبعار                   | الدملي بيعار        | white bold                      | ولېف ا شندېه<br>پالېرانې            | ۰.   | طيمات كاربري  |
| 907                            | (alon               | -10101111         | استولی ۲۱ دستان دوره دوم دخترانه<br>استول | ir:                   | بار(ن رواشی زاده            | unitiesen.          | WWW.                            | Working 1                           | - 9V | فلمای سامانه  |
|                                |                     |                   | <i>30.43</i>                              |                       |                             |                     |                                 |                                     |      |               |
|                                |                     |                   |                                           |                       |                             |                     |                                 |                                     |      |               |
|                                |                     |                   |                                           |                       |                             |                     |                                 |                                     |      |               |
|                                |                     |                   |                                           |                       |                             |                     |                                 |                                     |      |               |
|                                |                     |                   |                                           |                       |                             |                     |                                 |                                     |      |               |
|                                |                     |                   |                                           |                       |                             |                     |                                 |                                     |      |               |
|                                |                     |                   |                                           |                       |                             |                     |                                 |                                     |      |               |
|                                |                     |                   |                                           |                       |                             |                     |                                 |                                     |      |               |

. امکانات این لیست عبارتند از:

پذیرش جدید – فیلتر پذیرش ها – ویرایش پذیرش قبلی – مشاهده سابقه بیمار – حذف پذیرش توجه شود که امکانات فوق در صورتی برای کاربر فعال است که قبلا مجوز دسترسی آن توسط مدیر سیستم تعریف شده باشد.

| 00                                                   |                                     |                                      | یتان نور و علی اصغر اصفهان         | سمومین بیمارستان - بیمارس                    | بست پذیرش م                           |
|------------------------------------------------------|-------------------------------------|--------------------------------------|------------------------------------|----------------------------------------------|---------------------------------------|
| تخاب گزینه "جستجو در: کلیه پذیرش ها" اقدام به دو ن   | ىفته اخير از بخش فيلتر پذيرش ها و ا | باشد, به منظور مشاهده موارد قبل از ه | ، هفته اخیر و بستری های کنونی می ا | ، جاری شامل پذیرش های سرپایی یک<br>بفرمایید. | کاربر گرامی! لیست<br>پذیرش مورد نظر ب |
| •                                                    |                                     |                                      |                                    |                                              |                                       |
|                                                      |                                     |                                      |                                    |                                              |                                       |
| 8 🛨                                                  |                                     |                                      | یتان نور و علی اصغر اصفهان         | سمومین بیمارستان - بیمارس                    | ست پذیرش م                            |
|                                                      |                                     |                                      |                                    | (                                            | 🕇 فیلتر پذیرش ها                      |
|                                                      | تاریخ پذیرش تا                      | تاریخ پذیرش از                       | شماره پذیرش                        | جستجو در                                     |                                       |
|                                                      |                                     | <b>**</b>                            |                                    | لیست جاری 🗸                                  |                                       |
| وضعيت فعلى بيمار                                     | نام مدرسه                           | شهرستان محل سكونت بيمار              | کدملی بیمار کیبورد : انگلیسی       | نام بیمار                                    |                                       |
| طمه                                                  |                                     |                                      |                                    |                                              |                                       |
| کردن فیلتر کردن پاک کردن فیلتر کردن                  |                                     |                                      |                                    |                                              |                                       |
| نتخاب گزینه "جستجو در: کلیه پذیرش ها" اقدام به یافتن | نفته اخیر از بخش فیلتر پذیرش ها و ا | باشد. به منظور مشاهده موارد قبل از ه | هفته اخیر و بستری های کنونی می ب   | ، جاری شامل پذیرش های سرپایی یک<br>بفرمایید. | کاربر گرامی! لیست<br>پذیرش مورد نظر ب |

# د)پذیرش جدید

# به منظور ثبت پذیرش جدید از لیست پذیرش دکمه "پذیرش جدید" را کلیک نموده و به فرم مشخصات پذیرش وارد شوید

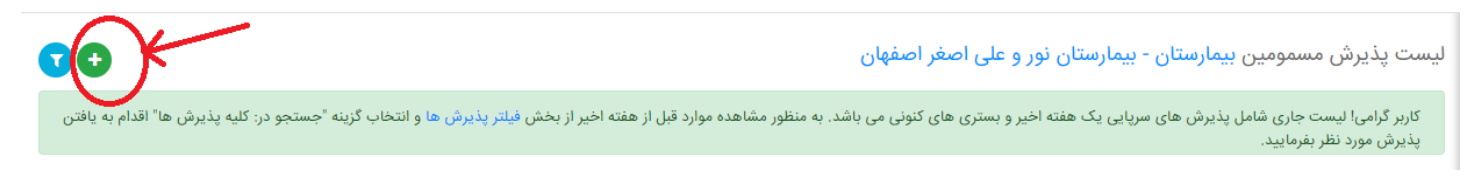

این فرم شامل سه بخش می باشد: مشخصات پذیرش – مشخصات بیمار – وضعیت بیمار

|                                              | 占 کاربر ثبت کنندہ | 🛗 تاریخ ثبت        |          | محل پذیرش                              | 🎙 شمارہ پذیرش 🍋   |                                  |
|----------------------------------------------|-------------------|--------------------|----------|----------------------------------------|-------------------|----------------------------------|
|                                              | افسانه شیخ بهایی  | 1401/14/18         | صفهان    | بیمارستان - بیمارستان نور و علی اصغر ا | در حال پذیرش      |                                  |
|                                              |                   |                    |          |                                        |                   |                                  |
|                                              | تاريخ پذيرش       | وضعیت پذیرش *      |          | تخاب مدرسه *                           | جستجوی مدرسه ان   |                                  |
|                                              | ۱۴۰۱/۱۲/۱۶        | سرپایی 🗸           | ~        | انتخاب کنید                            | Q                 |                                  |
|                                              |                   | ,,                 |          |                                        |                   |                                  |
|                                              |                   |                    |          |                                        |                   |                                  |
| بازگشت به لیست »                             |                   |                    |          |                                        |                   |                                  |
|                                              |                   |                    |          |                                        |                   |                                  |
|                                              |                   |                    |          |                                        |                   | a dad aðbla / dana sölanda fra 🖲 |
|                                              |                   |                    |          |                                        | •                 | 🍚 مسجعات بیمار / علام اونیا      |
|                                              |                   | وی اطلاعات کدملی 🔾 | جستج     | کد ملئ                                 | ~                 | هویت ایرانی                      |
|                                              |                   |                    |          |                                        |                   | an à stàich à a 🖅                |
|                                              |                   |                    |          |                                        |                   |                                  |
|                                              | جنسيت             | كدملى              |          | کشور                                   |                   | هويت                             |
|                                              | تاريخ تولد        | نام پدر            |          | نام خانوادگی                           |                   | نام                              |
|                                              |                   |                    |          | شماره همراه                            |                   | تلفن تابت                        |
|                                              |                   |                    |          |                                        |                   | 👫 محل سکونت                      |
|                                              |                   | آدرس               |          | شهر                                    |                   | استان                            |
|                                              |                   |                    |          |                                        |                   | 🌡 علائم اولیه بیمار              |
|                                              | سر فه             | سوزش چشم           |          | سوزش بینی                              |                   | سوزش حلق و رهان                  |
|                                              | آبریزش چشم        | درد قفسه سينه      |          | تتگی نفس                               |                   | سرفه خلط دار                     |
|                                              | ا سرگیجه          | سردرد              |          | آبریزش دهان                            |                   | آبریزش بینی                      |
|                                              | <del>دبر</del> ع  | ا فلج              |          | یی حسی دست و پا                        |                   | کاهش هوشیاری                     |
|                                              |                   | کراکل              |          | ويزينگ                                 |                   | استفراغ                          |
|                                              |                   |                    |          |                                        |                   | ساير علائم                       |
|                                              |                   |                    |          |                                        |                   |                                  |
|                                              |                   | ~                  |          |                                        |                   |                                  |
|                                              |                   |                    |          |                                        |                   | شروع علائم از                    |
|                                              |                   |                    |          |                                        |                   | روز قبل                          |
|                                              |                   |                    |          |                                        |                   |                                  |
| ثبت پذیرش 🖬 🚺 پذیرش جدید 🗘 (بازگشت به لیست » |                   |                    |          |                                        |                   |                                  |
|                                              |                   |                    |          |                                        |                   |                                  |
|                                              |                   |                    |          |                                        |                   |                                  |
|                                              |                   |                    |          |                                        |                   |                                  |
|                                              |                   |                    |          |                                        | بستری ، سرپایی) 🗸 | 🛤 وضعیت بیمار (                  |
|                                              |                   |                    |          |                                        |                   |                                  |
|                                              |                   |                    |          |                                        | ديد 🖸             | ثبت وضعیت جا                     |
|                                              | ملاحظات           | اعزام به           | دليل فوت | دلیل بستری بخش بستری                   | وضعيت تاريخ وضعيت | تاريخ ثبت                        |

به منظور تکمیل فرم پذیرش ، ابتدا مشخصات پذیرش شامل : نام مدرسه ، وضعیت پذیرش (وضعیت بیمار در زمان پذیرش) و تاریخ پذیرش را تکمیل کنید. درصورتیکه وضعیت بیمار در زمان پذیرش بستری باشد نیاز است تا بخش و نحوه مراجعه به مرکز را نیز انتخاب کنید.

|                  |                     |                        |                                             | سمومین              |
|------------------|---------------------|------------------------|---------------------------------------------|---------------------|
|                  | 占 کاربر ثبت کنندہ   | 🛗 تاریخ ثبت            | 🛱 محل پذیرش                                 | ᡐ شماره پذیرش       |
|                  | افسانه شیخ بهایی    | 1601/14/18             | بیمارستان - بیمارستان نور و علی اصغر اصفهان | در حال پذیرش        |
|                  | تاریخ پذیرش و بستری | وضعيت پذيرش *          | انتخاب مدرسه *                              | جستجوى مدرسه        |
|                  | ١٢٠١/١٢/١۶          | بستری 🗸                | انتخاب کنید                                 | Q                   |
|                  |                     | سرپایی<br><b>بستری</b> | نحوه مراجعه به مرکز *                       | بخش(درصورت بستری) * |
|                  |                     |                        | مراجعه شخصی 🗸                               | انتخاب کنید 🗸       |
|                  |                     |                        |                                             |                     |
| بازگشت به لیست » |                     |                        |                                             |                     |

به منظور انتخاب و ثبت بیمار ابتدا نیاز است تا هویت بیمار شامل ایرانی ، غیرایرانی یا مجهول الهویه انتخاب گردد. درصورتیکه گزینه ایرانی انتخاب شود باید کدملی را در باکس مربوطه وارد کرده و دکمه "جستجوی کدملی" را کلیک کنید تا سیستم اطلاعات مربوط به این کدملی را استعلام کند.

|                  | ✓ 4 | ت بيمار / علائم اوليا                           | 욛 مشخصا          |
|------------------|-----|-------------------------------------------------|------------------|
| کد ملی<br>کد ملی | ~   | ایرانی<br>اتباع خارجی<br>ایرانی<br>مجهول الهویه | هویت<br>عقا مشخص |
|                  |     |                                                 |                  |

درصورتیکه اطلاعات مربوط به این کدملی یافت نشود ، پیغام مربوط نمایش داده شده و دکمه "تشکیل پرونده" فعال خواهد شد.

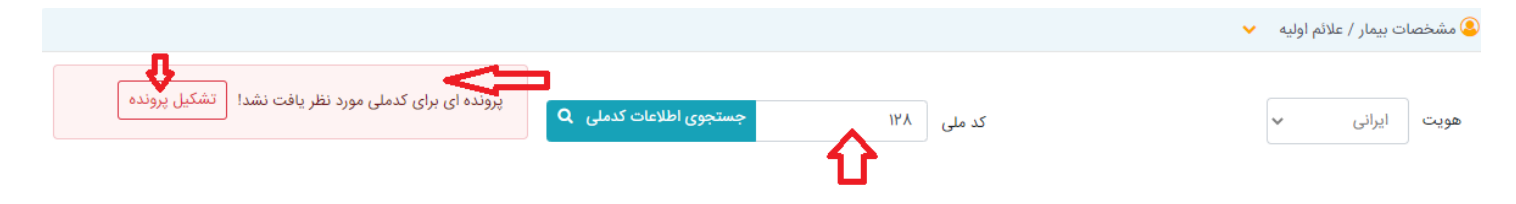

کاربر میتواند با کلیک بر دکمه تشکیل پرونده اقدام به ثبت مشخصات بیمار نماید:

|                                          |   |                                      | e |                                              |                           |
|------------------------------------------|---|--------------------------------------|---|----------------------------------------------|---------------------------|
| مشخصات پرونده بیمار                      |   |                                      |   |                                              |                           |
| هویت * 👢                                 |   | کشور                                 |   | كدملى * 📘                                    | جنسيت *                   |
| انتخاب کنید                              | ~ | انتخاب کنید                          | ~ |                                              | زه ر                      |
| نام                                      |   | نام خانوادگی *                       |   | تاريخ تولد *                                 | نام پدر *                 |
|                                          |   |                                      |   | <b> </b>                                     |                           |
| پرسنل بهداشت و درمان                     |   | محل خدمت                             |   | تلفن ثابت                                    | تلفن همراه *              |
| 🔽 خیر 📃 بلی                              |   | انتخاب كنيد                          | ~ |                                              |                           |
| استان محل سکونت *                        |   | شهرستان محل سکونت *                  |   | راهنمای انتخاب شهرستان                       | وضعيت بيمه                |
| انتخاب کنید                              | ~ | انتخاب کنید 🗸                        | + | مشاهده نقشه                                  | انتخاب كنيد               |
| آدرس                                     |   |                                      |   | شغل                                          |                           |
|                                          |   |                                      |   | انتخاب كنيد                                  |                           |
| استان محل سکونت *<br>انتخاب کنید<br>آدرس | ~ | شهرستان محل سدونت *<br>انتخاب کنید ب | + | راهنمای انتخاب شهرستان<br>مشاهده نقشه<br>شغل | وضعیت بیمه<br>انتخاب کنید |

درصورتیکه هویت غیرایرانی یا مجهول الهویه انتخاب شود دکمه تشکیل پرونده بلافاصله فعال شده و ادامه مانند فوق خواهد بود.

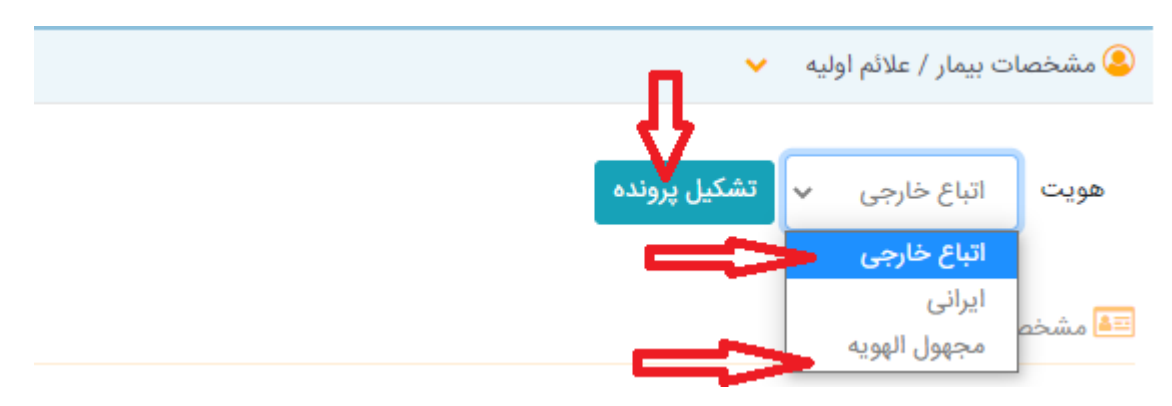

درصورتیکه استعلام کدملی با موفقیت انجام گردد فرم مشخصات بیمار حاوی اطلاعات نمایش داده شده که موارد ستاره دار الزام به تکمیل خواهد داشت سپس دکمه "ثبت مشخصات بیمار" را کلیک کنید.

|                  |                        |   |                                         |   | مشخصات پرونده بیمار  |  |
|------------------|------------------------|---|-----------------------------------------|---|----------------------|--|
| جنسيت *          | کدملی *                |   | کشور                                    |   | هویت *               |  |
| ن ~              | 1                      | ~ | ايران                                   | ~ | ايرانى               |  |
| نام پدر * 📕      | تاريخ تولد *           |   | نام خانوادگی *                          |   | نام                  |  |
|                  | l} <b>"</b> λΥ/∘l/∘γ   |   | طالبى                                   |   | -                    |  |
| تلفن همراه *     | تلفن ثابت              |   | محل خدمت                                |   | پرسنل بهداشت و درمان |  |
| Po               | ٥)                     | ~ | انتخاب کنید                             |   | 🖌 خیر 📃 بلی          |  |
| وضعيت بيمه       | راهنمای انتخاب شهرستان |   | شهرستان محل سکونت *                     |   | استان محل سکونت *    |  |
| تامین اجتماعی 🗸  | مشاهده نقشه            | + | <ul> <li>۲ <sub>O</sub>laiol</li> </ul> | ~ | استان اصفهان         |  |
|                  | شغل                    |   |                                         |   | آدرس                 |  |
|                  | انتخاب کتید            |   |                                         |   | خ باهنر مسجد سج      |  |
|                  |                        |   |                                         |   |                      |  |
| ثبت مشخصات بيمار |                        |   |                                         |   |                      |  |

پس از ثبت اطلاعات بیمار لازم است تا علائمی که بیمار با آنها به مرکز مراجعه نموده را انتخاب و سپس دکمه "ثبت پذیرش" را کلیک کنید.

|                                            |               |                 | العلائم اوليه بيمار 🐌 |
|--------------------------------------------|---------------|-----------------|-----------------------|
| سرفه                                       | سوزش چشم      | سوزش بینی       | موزش حلق و رهان       |
| آبریزش چشم                                 | درد قفسه سینه | تنگی نفس        | سرفه خلط دار          |
| سرگیجه                                     | سردرد         | آبریزش دهان     | آبریزش بینی           |
| تهوع                                       | فلج           | بی حسی دست و پا | کاهش هوشیاری          |
|                                            | کراکل         | ویزینگ          | استفراغ               |
|                                            |               |                 | سایر علائم            |
|                                            | Α             |                 |                       |
|                                            |               |                 | شروع علائم از         |
| ثبت پذیرش 🖸 پذیرش جدید 🗲 (بازگشت به لیست » |               |                 | روز قبل               |

### ی) تغییر وضعیت بیمار

درصورتیکه وضعیت فعلی بیمار سرپایی بوده و بستری گردد یا وضعیت فعلی بستری بوده و ترخیص گردد نیاز است تا در بخش *وضعیت های بیمار* یک وضعیت جدید ثبت گردد.

|            | <b>*</b>    | ری ، سرپایی) | 🞮 وضعیت بیمار (بستر |
|------------|-------------|--------------|---------------------|
|            |             | ->           | ثبت وضعيت جديد      |
| دلیل بستری | تاريخ وضعيت | وضعيت        | تاريخ ثبت           |

سپس فرم مربوط به وضعیت جدید را تکمیل نموده و دکمه "ثبت اطلاعات" را کلیک کنید.

| ×                 |                      |             |             |              |            |            |      |
|-------------------|----------------------|-------------|-------------|--------------|------------|------------|------|
|                   | وضعيت بيمار          |             |             |              |            |            |      |
| ِش مى             | شماره بذيرش          | تاريخ يذيرش | ٥           | مار          |            |            |      |
|                   | 160111/1200010       | 11-1/11/15  |             | ن روغنی زادہ |            |            |      |
|                   | وضعيت                | تار         | ريخ بستري 🞝 | بخش بستر     | Д          |            |      |
|                   | بسترى                | ~           | •           | انتخاب آ     | بد         | ~          |      |
|                   | انتخاب کنید<br>دستری |             |             |              | ~          | شت اطلاعات | مراف |
|                   | ترخيص                |             | <i>.</i>    |              |            |            |      |
| $\mathbf{\nabla}$ |                      |             |             |              |            |            |      |
| 0                 |                      |             |             |              | .1- 1 - 41 | 1.1.1.1    |      |
|                   | وضعيت بيمار          |             |             |              |            |            |      |
| رش ما             | شماره بذيرش          |             | تارىخ ىذىش  |              | ام بیمار   |            |      |
|                   |                      |             | 0-7-4 (4)-  |              | ,          |            |      |

|             | باران روغنی زادہ | 1601/17/18  | 1501171500010        |
|-------------|------------------|-------------|----------------------|
|             |                  | تاريخ ترخيه | وضعيت                |
| Л           | <b> </b>         | ~           | ترخيص                |
| ثبت اطلاعات | <b>①</b>         | •           | انتخاب کنید<br>بستری |
|             |                  |             | بسری<br>حک ترخیص     |